## Algsed seaded Meta Quest 2 – v1

MaFEA – Making Future Education Accessible PR2 – Guiding successful adoption

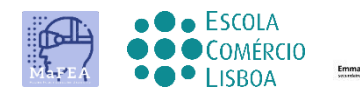

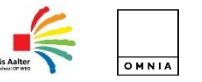

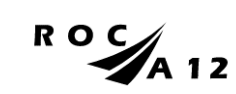

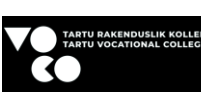

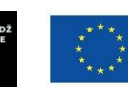

Funded by the European Union

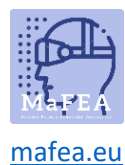

## Algsed seaded Meta Quest 2 - v1

Meta Quest 2 esialgse seadistamise lõpuleviimiseks peate installima ja konfigureerima APP oma mobiiltelefonis.

Ametlik mobiiltelefoni häälestuslink SIIN.

Mitteametlik link videoõpetusele SIIN.

## Esimesed sammud

1. Sa pead varustust laadima.

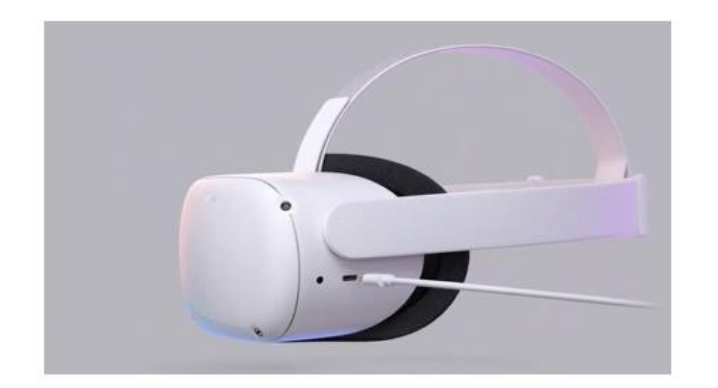

Kasutage seadmega kaasas olevat laadijat selle laadimiseks enne kasutamist.

Eelmise õpetuse kohaselt peate prillid õigesti pea peale asetama, samuti juhtseadised.

Kinnitage seadme olek lingi kaudu <u>SIIN</u>.

- 2. Lülitage seade sisse.
- 3. Valige keel.
- 4. Reguleerige oculust nii, et näeksite ekraani selgelt.
- 5. Reguleerige objektiivi oculuse sees nii, et pilt oleks teravam.
- 6. Leidke ruum, kus saate objektidest eemal olla, ja vajutage seadete lõpuleviimiseks "jätka".
- 7. Sisestage Internetiga ühendatavad Wi-Fi-andmed (võimaluse korral peab Wi-Fi olema sama, mis teie arvuti ja mobiiltelefoni Wi-Fi).
- 8. Kuvatakse turvajuhistega video. Peate turvatingimustega "nõustuma".

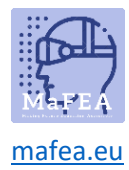

- 9. Seade taaskäivitub automaatselt. Selles etapis teostab seade ülalnimetatud värskendused. Sa peaksid ootama, kuni need on lõpetatud.
- 10. Kuvatakse ekraan koodiga (PIN-koodiga). Siinkohal peate minema mobiiltelefoni seadetele (kohustuslik protseduur).

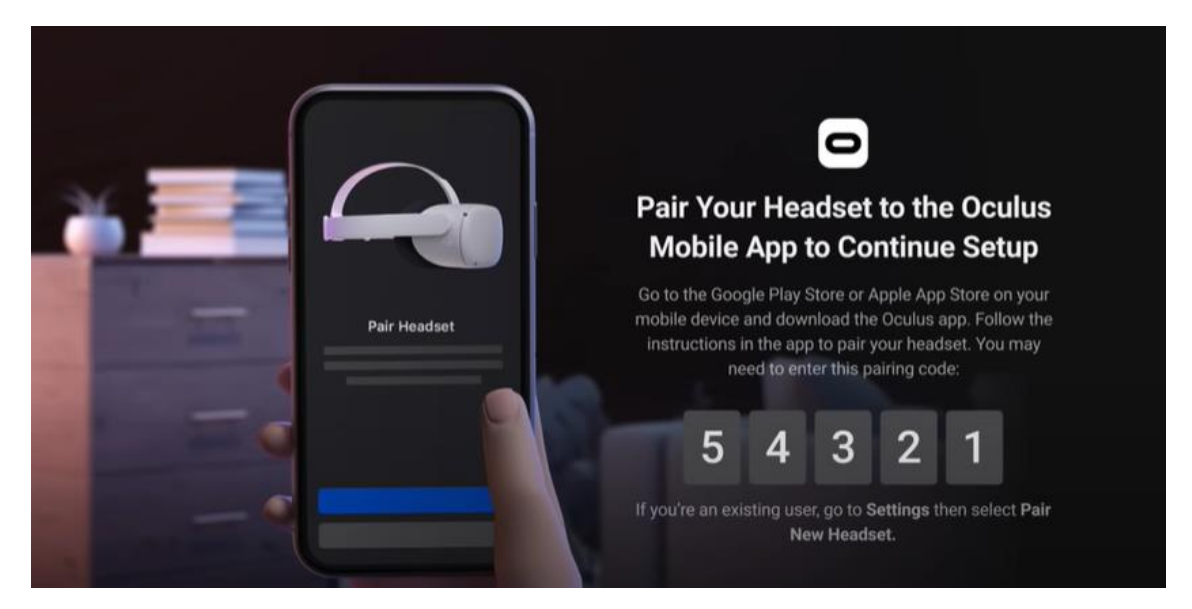

- 11. Laadige alla Oculuse mobiilirakendus (Apple App Store või Google Play).
  - a. Installige see oma mobiiltelefoni;
  - b. Registreerimine toimubisikliku Facebooki kontoga;
  - c. Peate seadma personal PIN-koodi (4 numbrit);
  - d. Te ei pea makseviisi määratlema (võite selle sammu vahele jätta);
  - e. Lõpuks valite seadmemu st (Quest 2);
  - f. APP paaritab ja küsib PIN-koodi, mis oli varem Oculuses kuvatud.

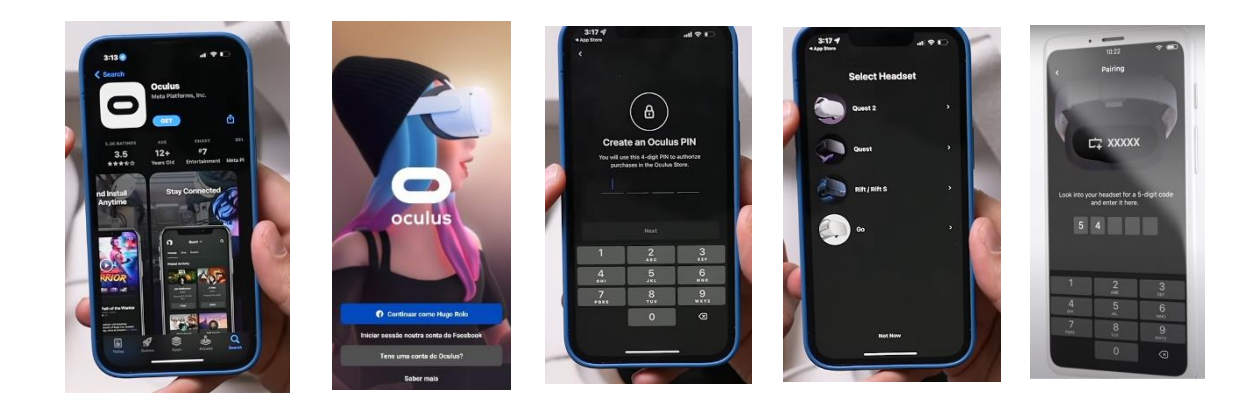

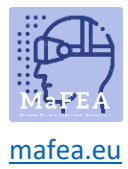

12. Prillide uuesti sisselülitamisel peate määrama ohutute liikumiste piirala. Sapead järgima kõiki juhiseid.

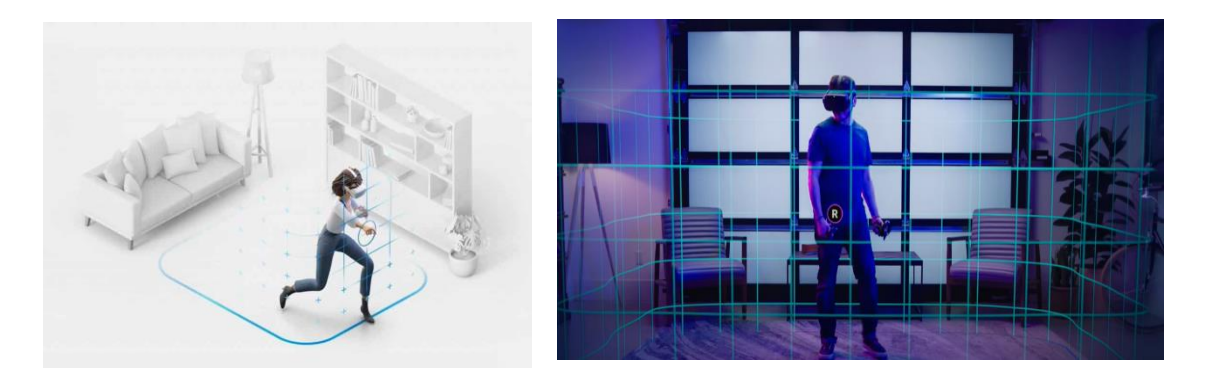

13. Pärast eelmist konfiguratsiooni juhitakse teid keskkonda, kus leiate suhtlusmenüü, kus pääsete juurde kõigile funktsioonidele (galerii, rakendused, mängud, seaded jne).

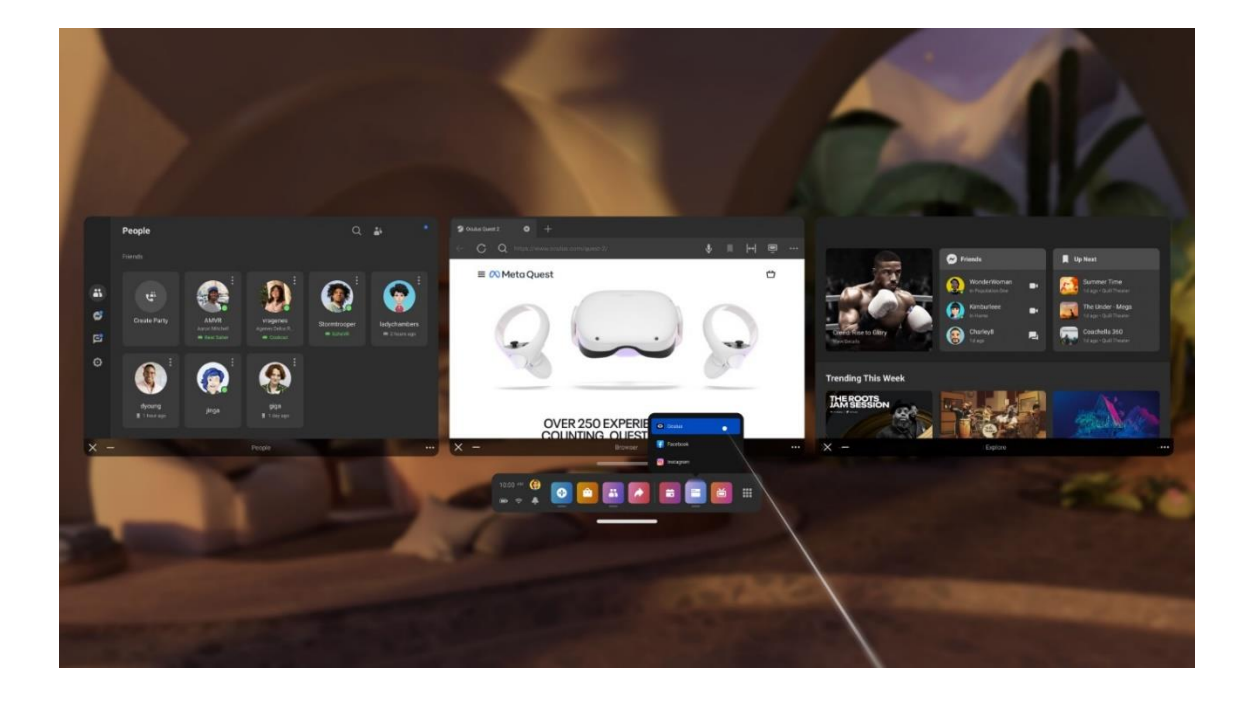

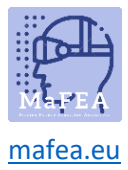

## MaFEA – Making Future Education Accessible

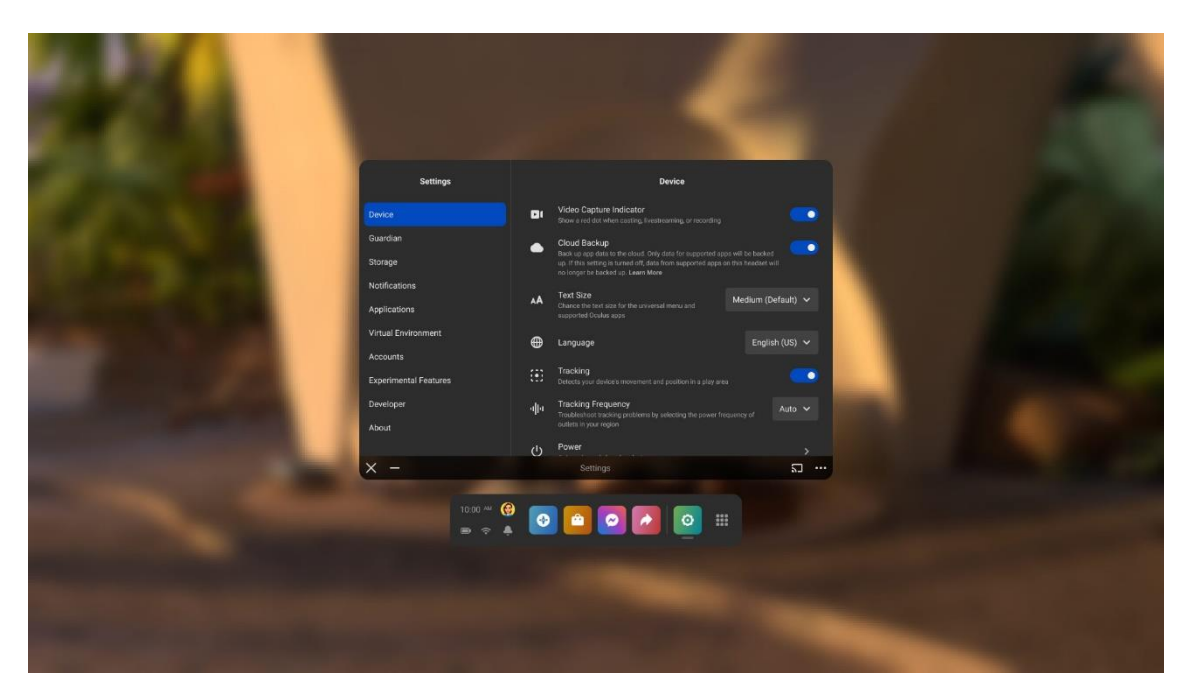